2 - Interno

### Manual do usuário

### Identificador de motorista J-M15

125khz/13,56Mhz

Autor(es) Diego Bittencourt

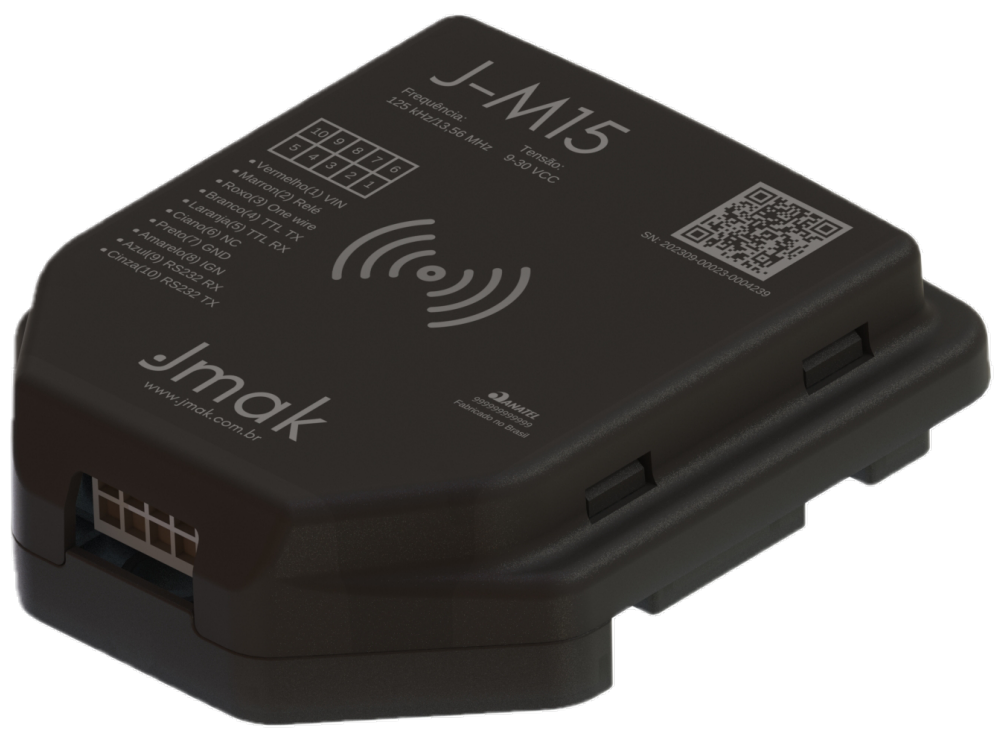

### Manual do usuário

### Identificador de motorista J-M15

125khz/13,56Mhz

| NÚMERO DE RELATÓRIO | VERSÃO  | DATA               |  |
|---------------------|---------|--------------------|--|
| 2                   | 1.1.0   | 16 de maio de 2025 |  |
| UTOR(ES)            |         |                    |  |
| viego Bittencourt   |         |                    |  |
| SITE DA PLATAFORMA  |         |                    |  |
| https://jmak.com.br |         |                    |  |
|                     |         | NUMERO DE PÁGINAS  |  |
| Processos           |         | E ANEXOS           |  |
|                     | Interno | 22                 |  |

Este manual oferece instruções detalhadas para a ativação, instalação e operação do Identificador de motorista J-M15, abrangendo desde os primeiros passos até a parte elétrica, assegurando um uso eficiente e confiável do dispositivo.

As informações apresentadas estão sujeitas a alterações. Consulte a versão mais recente.

| Processos 2 1.1.0 1 de 22 | <b>PROJETO</b><br>Processos | NÚMERO DE RELATÓRIO<br>2 | VERSÃO<br>1.1.0 | 1 de 22 |
|---------------------------|-----------------------------|--------------------------|-----------------|---------|
|---------------------------|-----------------------------|--------------------------|-----------------|---------|

### Histórico do Documento

| VERSÃO | DATA       | DESCRIÇÃO DA VERSÃO                      |
|--------|------------|------------------------------------------|
| 1.0.0  | 01/12/2023 | Primeira versão documentação.            |
| 1.0.1  | 02/10/2024 | Atualização do Documento para a Jota WEB |
| 1.1.0  | 17/03/2025 | Novas Configurações do J-M15             |
| 1.1.1  | 17/03/2025 | Melhoria na Ligação do Relé              |

| PROJETO   | NÚMERO DE RELATÓRIO | VERSÃO | 2 de <b>22</b> |
|-----------|---------------------|--------|----------------|
| Processos | 2                   | 1.1.0  |                |

### Conteúdo

| 1 | Intro | odução                                       | 4  |
|---|-------|----------------------------------------------|----|
| 2 | Desc  | rição conector                               | 4  |
|   | 2.1   | Verifique a Lista de Peças                   | 5  |
| 3 | Core  | s e Funções do Chicote                       | 6  |
|   | 3.1   | Detecção da ignição                          | 6  |
|   | 3.2   | Corta corrente                               | 7  |
|   | 3.3   | TTL, RS232 e One Wire                        | 8  |
| 4 | Prim  | eiros Passos                                 | 9  |
|   | 4.1   | Abrindo e fechando o equipamento             | 9  |
|   | 4.2   | Instalação do J-M15                          | 10 |
|   | 4.3   | Estado dos LEDs e Buzzer                     | 12 |
|   | 4.4   | Configuração Simplificada USB do J-M15       | 13 |
|   |       | 4.4.1 Detalhamento dos Itens de Configuração | 19 |
|   | 4.5   | Descrição das configurações                  | 20 |
| 5 | Cons  | siderações finais                            | 22 |

| e eensideraşees inida | 5 | Con | sidera | ções | finais |
|-----------------------|---|-----|--------|------|--------|
|-----------------------|---|-----|--------|------|--------|

| PROJETONÚProcessos2 | ÚMERO DE RELATÓRIO | VERSÃO 3 | 3 de <b>22</b> |
|---------------------|--------------------|----------|----------------|
|---------------------|--------------------|----------|----------------|

### 1 Introdução

O J-M15 é um identificador de motorista avançado, projetado para oferecer uma solução robusta e eficiente para o controle e monitoramento de veículos. Este dispositivo combina uma série de funcionalidades que aumentam a segurança e a integridade do sistema de identificação de motoristas.

Uma das principais características do J-M15 é a sua capacidade de cortar a corrente elétrica, proporcionando uma camada adicional de segurança ao permitir o controle remoto do veículo em situações específicas. Além disso, o dispositivo é equipado com comunicação TTL e RS232, facilitando a integração com diversos sistemas e dispositivos externos, garantindo versatilidade e adaptabilidade às necessidades do usuário.

O J-M15 também utiliza a tecnologia One Wire, que permite uma comunicação simples e eficiente, ideal para sistemas de identificação e autenticação. O dispositivo é compatível com frequências de 13.56 MHz e 125 kHz, abrangendo uma ampla gama de tecnologias de identificação por rádio frequência (RFID), o que aumenta sua flexibilidade de uso.

Com uma capacidade de armazenamento de até 2000 tags na memória, o J-M15 garante que um grande número de identificações possa ser gerenciado de forma eficaz. Esta característica é particularmente útil em ambientes onde há um número elevado de motoristas a serem identificados e monitorados.

O identificador de motorista J-M15 é, portanto, uma solução completa e versátil para o controle de acesso e monitoramento de motoristas, agregando valor significativo para o usuário final ao combinar segurança, conectividade e capacidade de armazenamento em um único dispositivo.

### 2 Descrição conector

O Identificador de motorista J-M15 possui um conector com 8 pinos. O Nome, numeração e descrição de cada pino está listado na Tabela 1.

| Índice | Nome                 | Descrição                     | Cor      |
|--------|----------------------|-------------------------------|----------|
| 1      | VIN                  | Alimentação externa DC 8-32V  | Vermelho |
| 2      | Relé                 | Saída 2 em GND, 500mA max     | Marrom   |
| 3      | One <sub>W</sub> ire | Linha de comunicação One Wire | Roxo     |
| 4      | TTL TX               | Linha TTL TX                  | Branco   |
| 5      | TTL RX               | Linha TTL RX                  | Laranja  |
| 6      | NC                   | Não conectado                 | Ciano    |
| 7      | GND                  | Terra                         | Preto    |
| 8      | IGN                  | Entrada da ignição positiva   | Amarelo  |
| 9      | RS232-TX             | Linha RS232 TX                | Cinza    |
| 10     | RS232-RX             | Linha RS232 RX                | Azul     |

Tabela 1: Descrição dos Conectores do Novo Dispositivo

A Figura 1 detalha as cores e as respectivas funções de cada pino do conector macho de 8 vias, com uma visualização frontal do mesmo. Paralelamente, a Figura 2 apresenta uma visão frontal detalhada deste conector de 8 pinos, oferecendo uma perspectiva complementar à tabela.

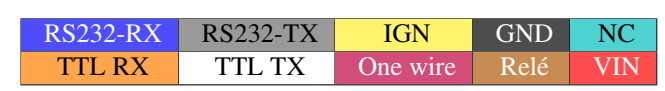

Figura 1: Cores e Funções do conector.

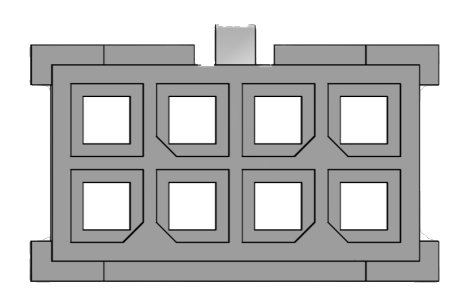

Figura 2: Conector macho de 8 pinos.

#### 2.1 Verifique a Lista de Peças

Antes de iniciar, confirme se todos os itens a seguir estão inclusos com o seu J-M15. Caso algo esteja faltando, por favor, entre em contato com o fornecedor. A Tabela 2 mostra a lista de componentes enviado.

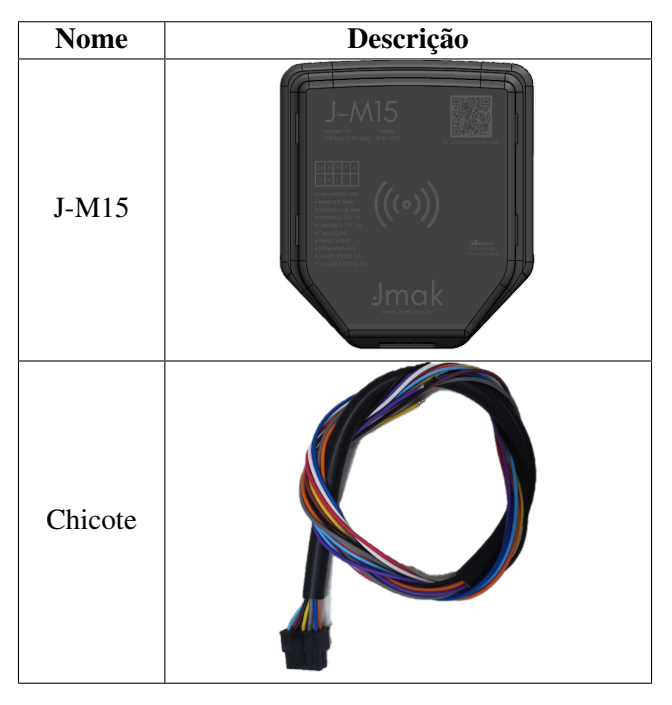

Tabela 2: Lista de Componentes

| PROJETO   | NÚMERO DE RELATÓRIO | <b>VERSÃO</b> | 5 de <b>22</b> |
|-----------|---------------------|---------------|----------------|
| Processos | 2                   | 1.1.0         |                |
| 11000303  | 2                   | 1.1.0         |                |

### 3 Cores e Funções do Chicote

#### 3.1 Detecção da ignição

O J-M15 possui uma entrada ACC para monitoramento da ignição do veículo, localizada no pino 8. As características elétricas necessárias para identificar corretamente o estado da ignição estão detalhadas na Tabela 3.

| Estado da Ignição | Característica Elétrica |
|-------------------|-------------------------|
| Ativada           | 6V a 30V                |
| Desativada        | 0V a 4V e aberto        |

Tabela 3: Estado da ignição e características elétricas correspondentes.

A Figura 3 demonstra a conexão apropriada para a detecção da ignição no equipamento J-M15, garantindo a precisão na leitura do estado de ignição.

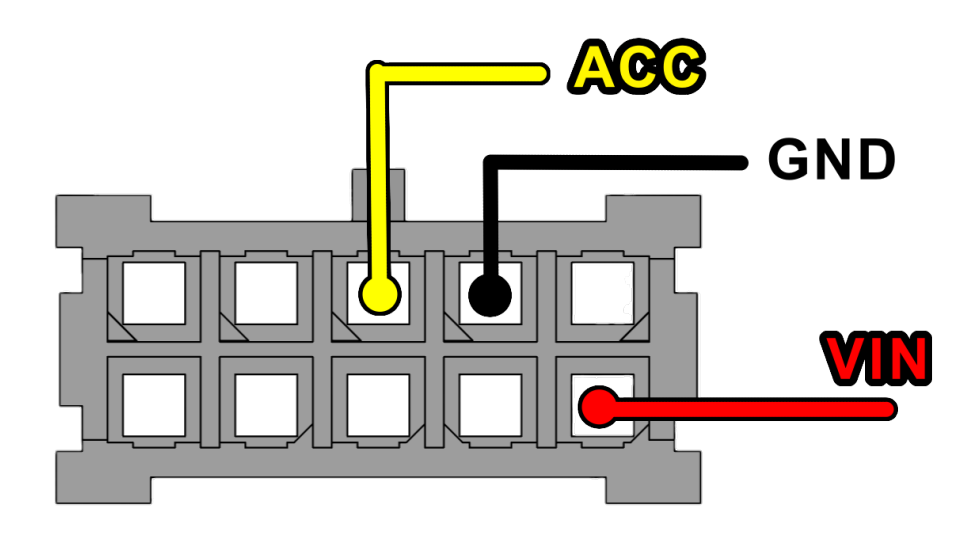

Figura 3: Ligação ignição J-M15.

#### 3.2 Corta corrente

A Figura 4 ilustra o esquema de ligação do corta corrente integrado ao J-M15. Este sistema interrompe o circuito elétrico essencial para a partida do motor, agindo como uma medida antifurto eficaz. Na imagem, observamos a conexão do relé de corta corrente.

A linha amarela indica a conexão ao circuito de pós-chave, que é energizada quando a chave do veículo é girada para a posição "ligado", acionando a bomba elétrica. A linha marrom representa a saída do corta corrente, conectada ao terminal de número 85 do relé. Ao ser ativado, o corta corrente descontinua a passagem de corrente para a bomba elétrica, impedindo a ativação do motor.

| Parâmetro | MIN | MAX   |
|-----------|-----|-------|
| Tensão    | 0V  | 30V   |
| Corrente  | 0mA | 500mA |

Tabela 4: Parâmetros elétricos mínimos e máximos da saída digital.

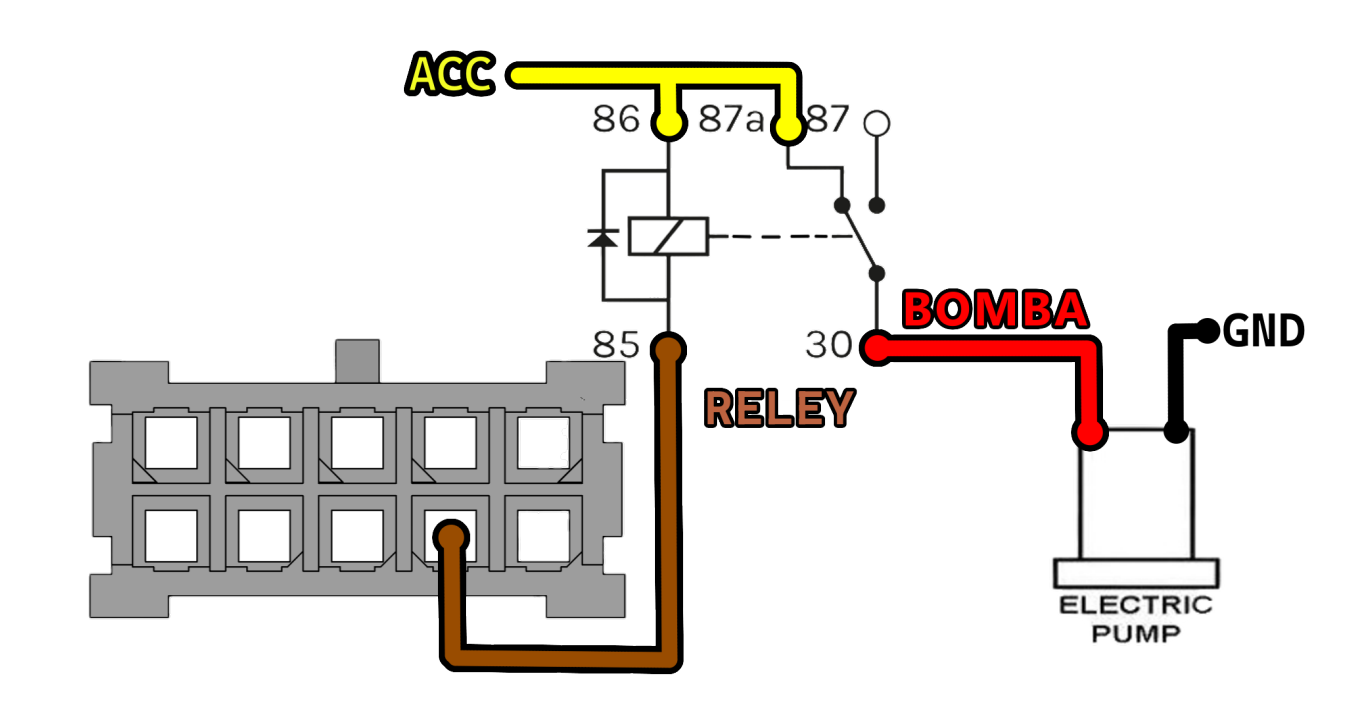

Figura 4: Ligação corta corrente J-M15.

| PROJETO   | NÚMERO DE RELATÓRIO |
|-----------|---------------------|
| Processos | 2                   |

#### 3.3 TTL, RS232 e One Wire

No Identificador de motorista J-M15, utilize os pinos 2 (RX) e 1 (TX) para a interface Serial Port/UART, operando em RS232. Garanta que o GND do Identificador de motorista e do dispositivo conectado seja o mesmo para assegurar comunicação estável. A Figura 5 a seguir representa a ligação desses pinos.

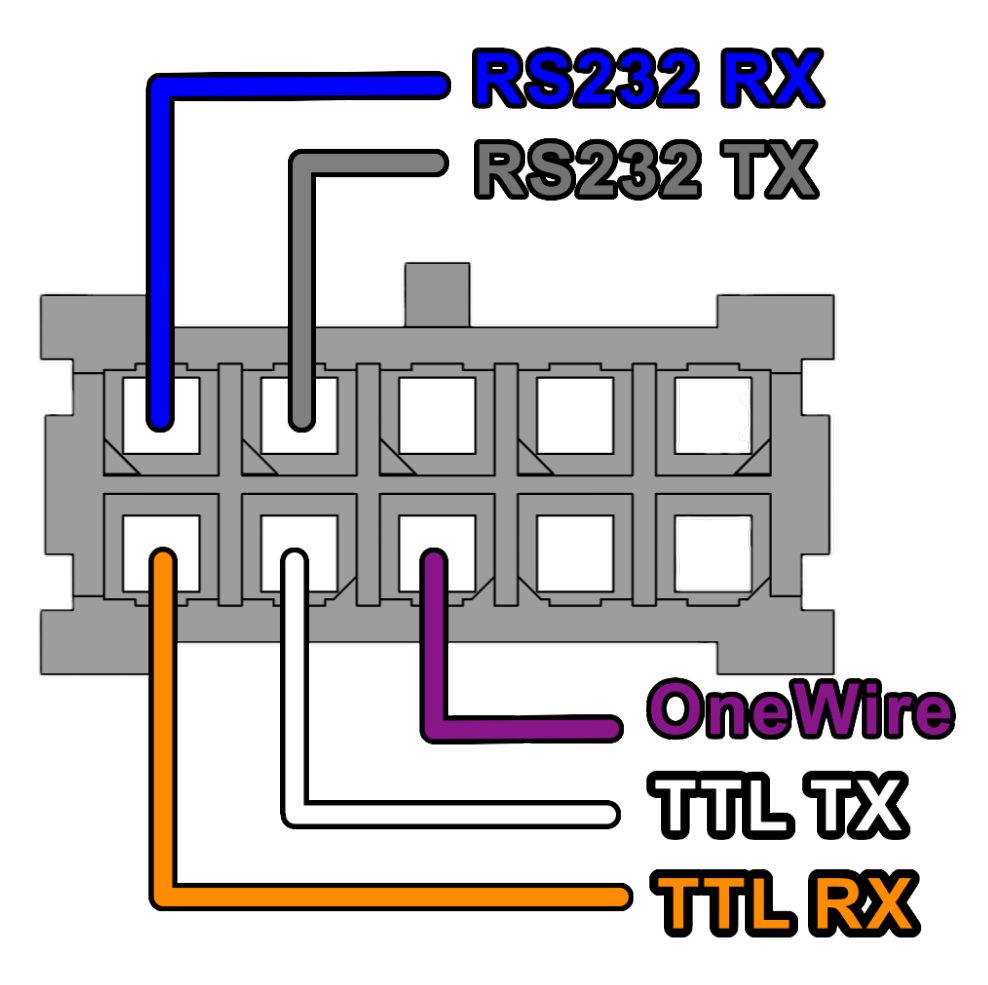

Figura 5: Ligação TTL, RS232 e One Wire J-M15 ao equipamento J-M15.

| PROJETO   | NÚMERO DE RELATÓRIO | VERSÃO | 8 de 22 |
|-----------|---------------------|--------|---------|
| Processos | 2                   | 1.1.0  |         |
|           |                     |        |         |

### 4 Primeiros Passos

#### 4.1 Abrindo e fechando o equipamento

Conforme ilustrado na Figura 6, abra os quatro encaixes de pressão (snap fits) para abrir o dispositivo.

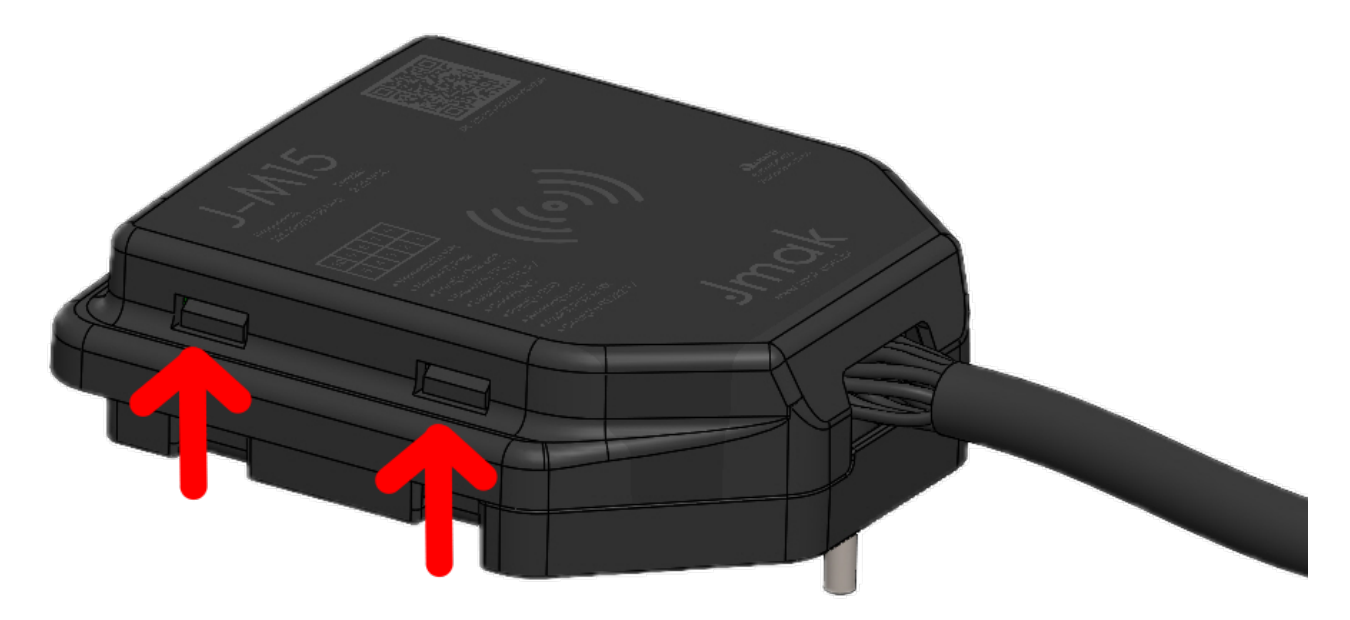

Figura 6: Abertura caixa J-M15

| NÚMERO DE RELATÓRIO<br>2 | <b>VERSÃO</b><br>1.1.0   | 9 de <b>22</b>                  |
|--------------------------|--------------------------|---------------------------------|
|                          | NÚMERO DE RELATÓRIO<br>2 | NÚMERO DE RELATÓRIOVERSÃO21.1.0 |

#### 4.2 Instalação do J-M15

As figuras 7 e 8 a seguir ilustram a posição dos parafusos utilizados para a fixação do J-M15 no painel do veículo. A primeira imagem mostra o local exato dos parafusos, enquanto a segunda apresenta uma representação realista dessa fixação.

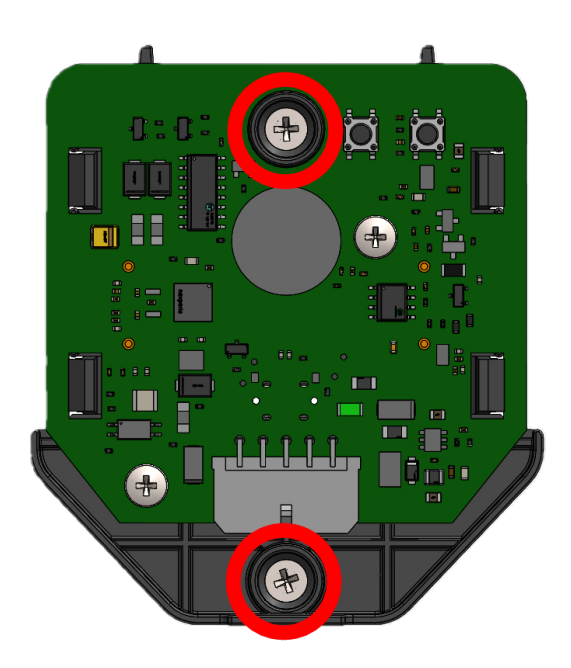

Figura 7: Localização dos parafusos para fixação do J-M15

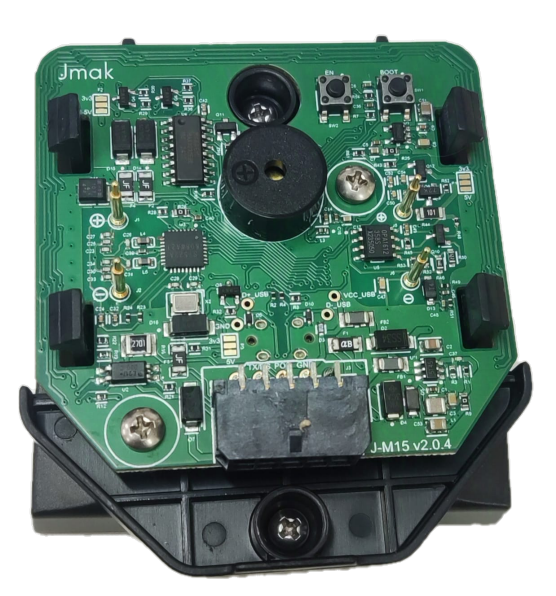

Figura 8: Imagem realista da localização dos parafusos

| PROJETO   |  |
|-----------|--|
| Processos |  |

Após colocar os parafusos, localize uma superfície adequada para a instalação do J-M15, garantindo que ele fique em um local de fácil acesso para o usuário final aproximar a tag. Escolha um lugar que também facilite o manuseio do dispositivo e, em seguida, fixe o J-M15 no painel do veículo com os parafusos demonstrados anteriormente.

Depois de fixar o J-M15, insira o chicote no dispositivo conforme mostrado nas Figuras 9 e 10, que demonstram a posição correta do chicote e uma visualização realista da conexão.

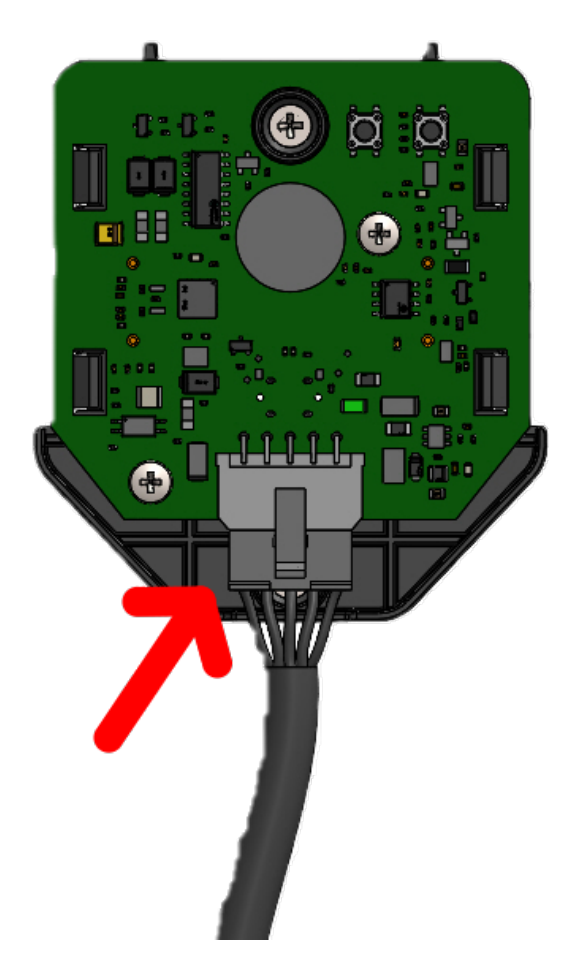

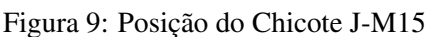

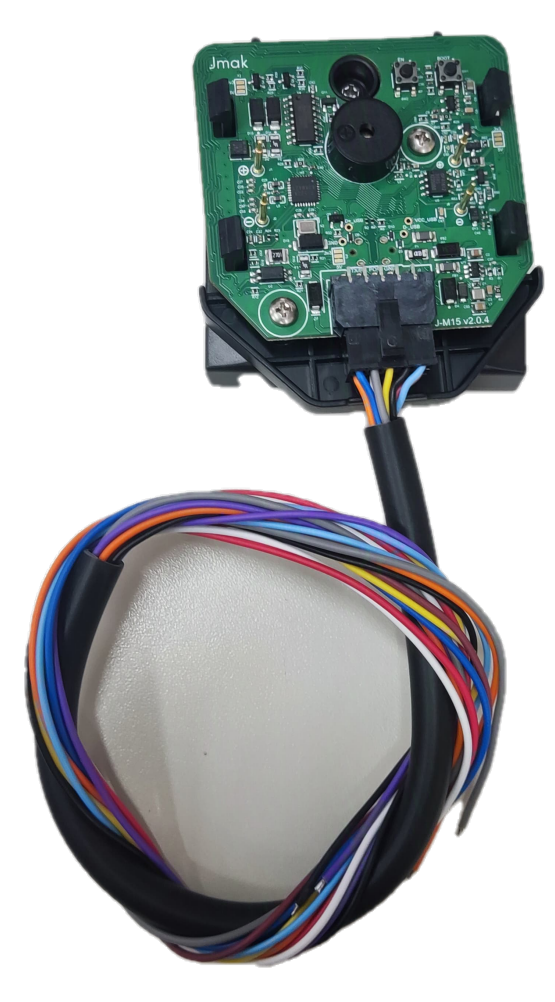

Figura 10: Imagem Realista da Posição do Chicote J-M15

Após a fixação do J-M15 e a conexão do chicote com o dispositivo, o instalador poderá colocar a tampa do dispositivo, finalizando assim sua instalação.

Uma outra opção de fixação, para evitar a perfuração do painel do veículo, é a utilização de fita dupla face de alta fixação. Nesse caso, o usuário que for instalar o dispositivo poderá seguir o seguinte procedimento: realizar todas as conexões necessárias do chicote no veículo, conectar o chicote ao J-M15, fechar a carcaça do dispositivo, e, por fim, colá-lo no painel utilizando a fita dupla face, garantindo uma instalação segura e prática.

#### 4.3 Estado dos LEDs e Buzzer

Antes de prosseguir com a operação do equipamento J-M15, é crucial entender os indicativos fornecidos pelos LEDs e Buzzer do dispositivo. Os LEDs são componentes essenciais para a interpretação do estado atual do equipamento, oferecendo uma visão imediata das suas condições operacionais. Para facilitar este entendimento, é detalhado na Tabela 5 diferentes estados dos LEDs e suas correspondências com as condições do dispositivo, juntamente com os LEDs, o Buzzer irá soar para auxiliar na interpretação dos estados do dispositivo. Obs.: Nas configurações do J-M15 o Buzzer deve estar ativo para seu funcionamento, caso esteja desativado em nenhum dos estados o Buzzer irá acionar.

| LED | Estado do dispositivo           | Estado LED                  | Estado Buzzer          |
|-----|---------------------------------|-----------------------------|------------------------|
|     | Inicialização do Dispositivo    | 1 Pulso rápido              | Som Agudo e<br>Rapido  |
|     | Solicitando TAG                 | 1 pulsos lento<br>periodico | Som Grave<br>periodico |
|     | Entrando em modo hibernação     | 1 pulsos lento              | Som Grave<br>Rapido    |
|     | Tag Valida Reconhecida          | 1 Pulso rápido              | Som águdo e<br>rapido  |
|     | Tag Invalida Lida               | 1 pulso rapido              | Som Grave e<br>Lento   |
|     | Equipamento Modo USB            | 1 pulso rapido<br>periodico | Buzzer<br>desativado   |
|     | Equipamento modo de Atualização | Pulso rápido                | Buzzer                 |
|     | ue lag                          | periodico                   | ucsativado             |

Tabela 5: Indicações do estado dos LEDs e Buzzer para diferentes condições do dispositivo.

Além da Tabela 5, a Figura 11 abaixo mostra uma representação visual dos LEDs no equipamento J-M15 quando estão acesos. Esta imagem é particularmente útil para identificar a localização dos LEDs no dispositivo e entender melhor como eles aparecem durante o funcionamento normal ou em condições específicas.

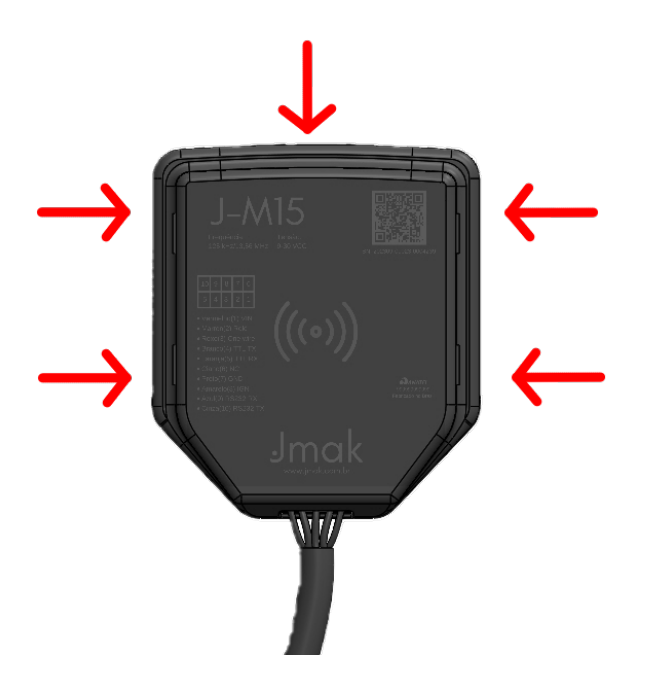

Figura 11: LEDs J-M15

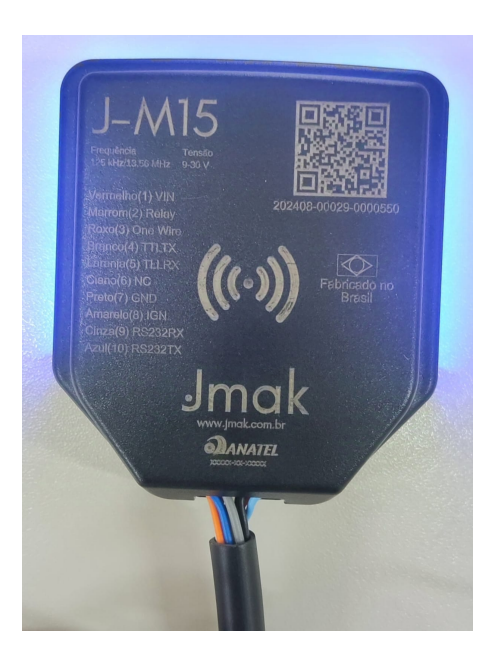

Figura 12: LEDs Imagem Real J-M15

| PROJETO   | NÚMERO DE RELATÓRIO | VERSÃO | 12 de <b>22</b> |
|-----------|---------------------|--------|-----------------|
| Processos | 2                   | 1.1.0  |                 |

#### 4.4 Configuração Simplificada USB do J-M15

As configurações do J-M15 são realizadas via USB-C, utilizando a plataforma web da Jmak. É necessário cadastrar o dispositivo na plataforma e há a opção de aplicar um perfil de configuração completo ou realizar uma configuração simplificada.

Os itens abaixo mostram como cadastrar e enviar uma configuração simplificada para um dispositivo:

1. **Conexão USB-C:** Conecte o J-M15 ao computador usando um cabo USB tipo C, conforme ilustrado na Figura 13.

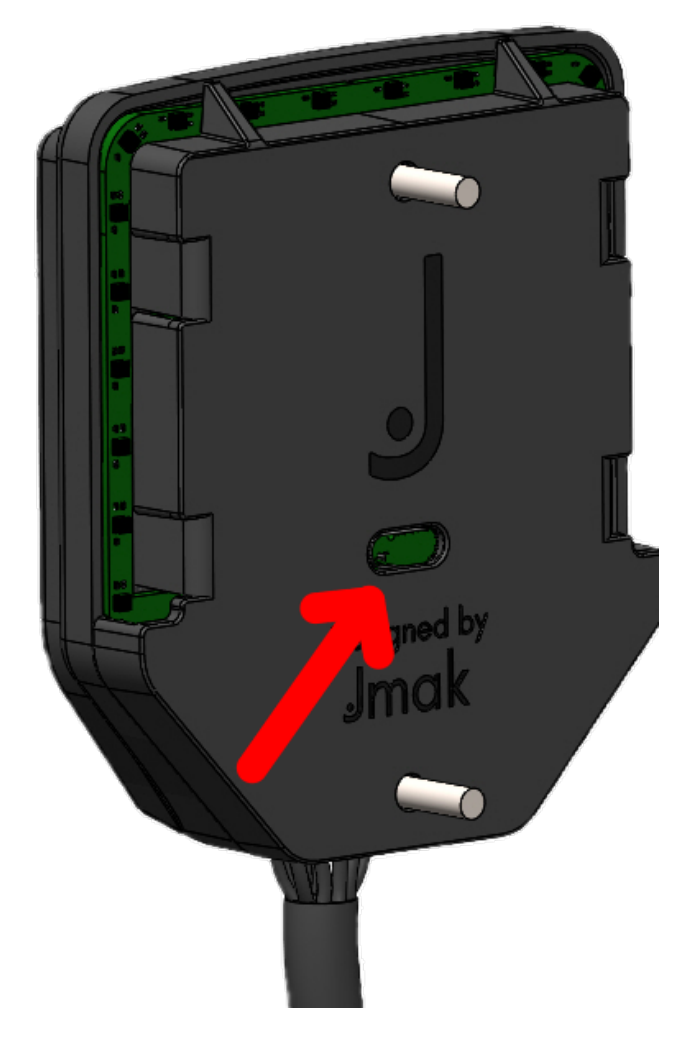

Figura 13: Conexão USB-C do J-M15.

2. **Cadastro do Dispositivo:** Acesse a aba 'Meus dispositivos' na plataforma Jmak e clique no botão para cadastro de novo dispositivo (Figura 14).

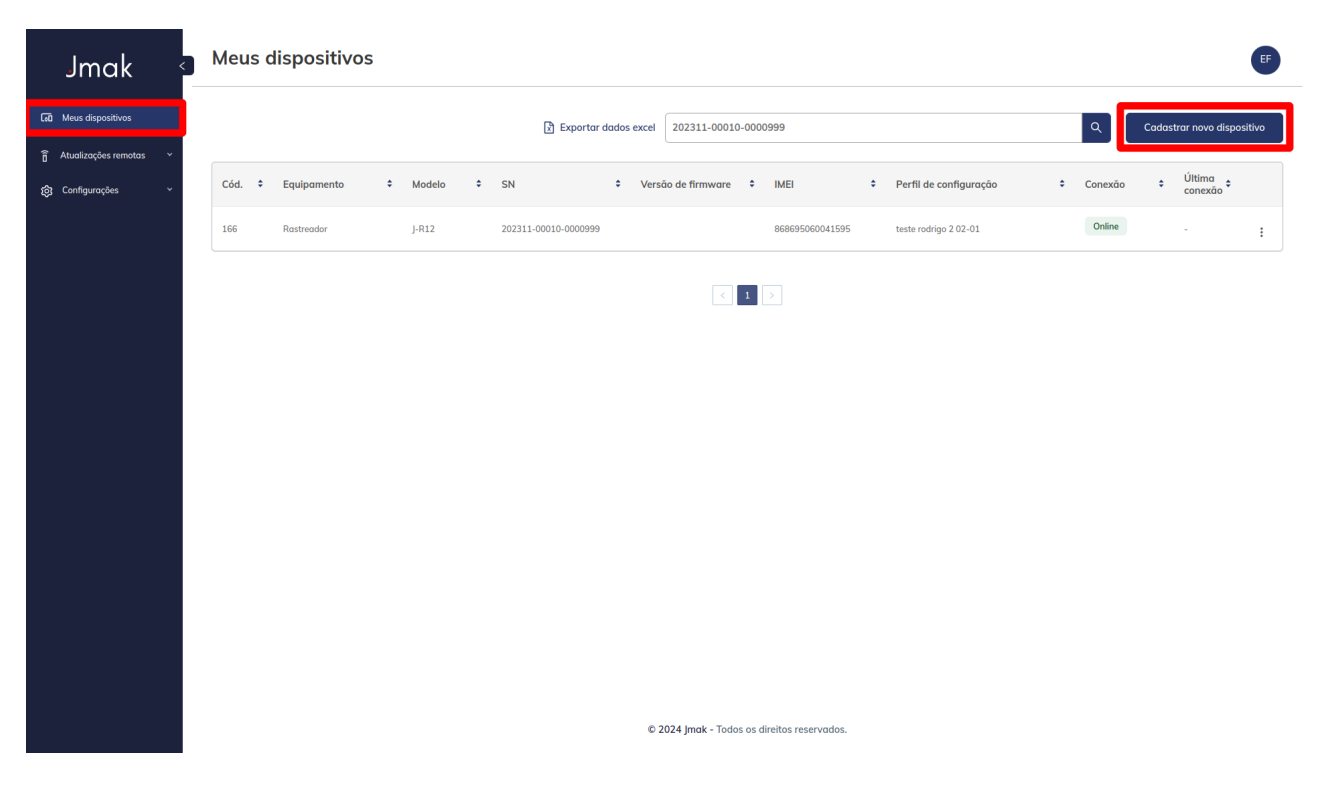

Figura 14: Cadastro de novo dispositivo.

| PROJETO   | NÚMERO DE RELATÓRIO | VERSÃO |
|-----------|---------------------|--------|
| Processos | 2                   | 1.1.0  |

3. Sincronização: Selecione 'Sincronizar' para prosseguir com a conexão (Figura 15).

| Jmak 🖓                                                                                                    | ← Novo dispos                   | sitivo                                                                                                    | EF                                                                                                    |
|----------------------------------------------------------------------------------------------------|---------------------------------|----------------------------------------------------------------------------------------------------|----------------------------------------------------------------------------------------------------|
| Jmak<br>Colored Atualizações remotas<br>Configurações<br>Configurações<br>Configur | <ul> <li>Novo dispo:</li> </ul> | sitivo ositivo Ur o cadastro do dispositivo Ur o cadastro do dispositivo Ur o cadastro do dispositivo Ur cadastro do USB. Sincronizar Modelo - Versão de firmware - IMEI - MEI - Adicionar | Dispositivos cadastrados           Ads a leitura de todos os dispositivos, clique em finalizar cadastro |
|                                                                                                    |                                 |                                                                                                    | Finalizar cadastro                                                                                      |

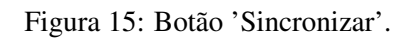

4. Conectar Dispositivo: Escolha o dispositivo Jmak na caixa de diálogo e clique em "Connect" (Figura 16).

| jotaweb.jmak.com.br quer estabelecer ligação a uma porta de série |                |  |
|-------------------------------------------------------------------|----------------|--|
| Jmak Identificador J-M15 (COM17)                                  |                |  |
|                                                                   |                |  |
|                                                                   |                |  |
|                                                                   |                |  |
|                                                                   |                |  |
|                                                                   |                |  |
|                                                                   |                |  |
| 0                                                                 | Ligar Cancelar |  |

Figura 16: Conectar dispositivo Jmak.

5. **Confirmação de Conexão:** Verifique se o IMEI e o número de série são exibidos, confirmando a conexão do dispositivo (Figura 17).

| .) >    | ← Novo dispositivo                                                                                                    | Dispositivo conectado.                                                                                |
|---------|----------------------------------------------------------------------------------------------------|----------------------------------------------------------------------------------------------------|
| 60<br>© | Calculation do disposition         Sign as extenses pare concluir to addistrate do disposition         Image: Concentration on successol         Image: Concentration on successol         Image: Concentration on | Dispositivos cadastrados         Area o latura de todos os dispositivos, clique en finalizar cadastra |
|         |                                                                                                    | Finalizar cadastro                                                                                    |

Figura 17: Confirmação de dispositivo conectado.

6. **Teste de Configuração:** Selecione 'Perfil de Configuração' e no campo abaixo Selecione um perfil de Configuração que foi cadastrado anteriormente (Figura 18).

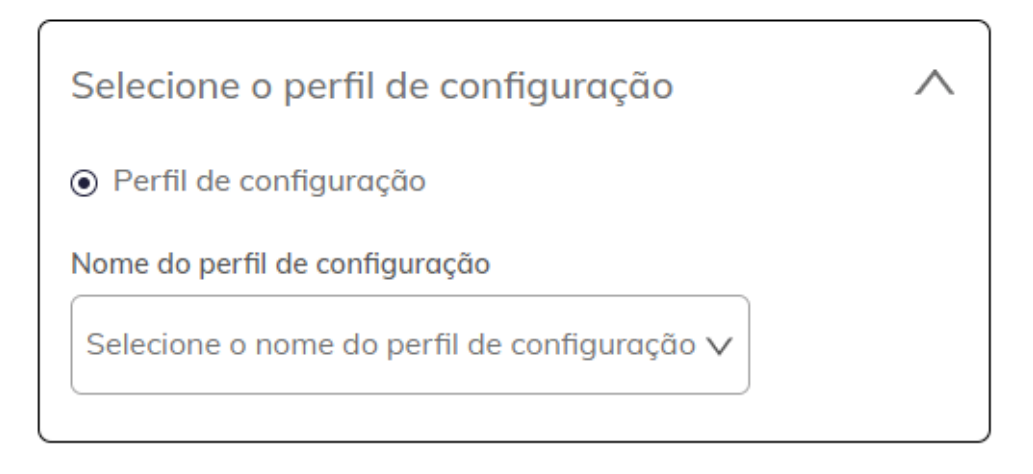

Figura 18: Opção "Perfil de Configuração".

7. **Preencha o Apelido e o Grupo do dispositivo (Opcional):** Complete as informações na caixa de diálogo (Figura 20) referente ao grupo que esse dispositivo irá ser vinculado e seu apelido.

| Selecione o grupo de dispositivo |                   | ^      |
|----------------------------------|-------------------|--------|
| Apelido                          | Grupo             |        |
| Digite o apelido                 | Selecione o grupo | $\sim$ |
| Opcional                         | Opcional          |        |
|                                  |                   |        |

Figura 19: Preenchimento dos dados de apelido e grupo.

8. Vincular Tags ao Dispositivo (Opcional): Para que o dispositivo reconheça apenas Tags autorizadas, você deve vincular os números das Tags nesta etapa. Existem duas opções para transferir as Tags para o J-M15, conforme demonstrado na Figura 20.

| Vincular                                              | ~ |
|-------------------------------------------------------|---|
| ✓ Aguardando o cadastro da(s) tag(s) ou grupo de tags |   |
| (1) Tag individual                                    |   |
| OU                                                    |   |
| থিয় Grupo de tags                                    |   |

| Selecione o grupo de dispositivo |                   |        |
|----------------------------------|-------------------|--------|
| Apelido                          | Grupo             |        |
| Digite o apelido                 | Selecione o grupo | $\vee$ |
| Opcional                         | Opcional          |        |

| Figura | 21: | Vincular   | Grupo         | de  | Tags |
|--------|-----|------------|---------------|-----|------|
|        |     | 1110001001 | <b>U</b> 1000 | ~~~ |      |

- Figura 20: Preenchimento dos dados de apelido e grupo.
  - (a) Tag Individual: Ao selecionar esta opção, o J-M15 emitirá uma luz roxa. Todas as TAGs lidas nesse momento serão salvas no dispositivo e cadastradas na plataforma para controle. Posteriormente, você poderá transferir a lista de TAGs lidas para outro dispositivo, conforme demonstrado na Figura 22.
  - (b) Grupo de Tags: Ao selecionar esta opção, a plataforma exibirá um campo para selecionar o grupo de TAGs desejado, previamente cadastrado, conforme demonstrado na Figura 21.

| Cadastro da tag                                  |                                                                             |
|--------------------------------------------------|-----------------------------------------------------------------------------|
| Aproximação                                      | ⊖ Manual                                                                    |
| 🏒 Aguardando a aproximação da tag ao dispositivo | Digite o ID da tag Adicionar                                                |
|                                                  | Pressione a tecla "enter" ou clique no botão adicionar.                     |
|                                                  |                                                                             |
|                                                  |                                                                             |
| āgs vinculadas                                   |                                                                             |
|                                                  | Nenhum cadastro realizado                                                   |
|                                                  | Cadastre a(s) tag(s) para exibir os resultados                              |
|                                                  |                                                                             |
| 'ags vinculadas                                  | Nenhum cadastro realizado<br>Cadastre a(s) tag(s) para exibir os resultados |

Figura 22: Vincular Tag Individualmente

Para mais informações sobre a plataforma Jmak, visite https://jmak.com.br.

| PROJETO         NÚMERO DE RELATÓRIO         VERSÃO         18 de 22           Processos         2         1.1.0         18 de 22 | PROJETO<br>Processos | NÚMERO DE RELATÓRIO<br>2 | VERSÃO<br>1.1.0 | 18 de <b>22</b> |
|----------------------------------------------------------------------------------------------------|----------------------|--------------------------|-----------------|-----------------|
|----------------------------------------------------------------------------------------------------|----------------------|--------------------------|-----------------|-----------------|

#### 4.4.1 Detalhamento dos Itens de Configuração

A seguir, é demonstrado cada item necessário para a configuração simplificada do dispositivo, esses itens estão disponiveis para seleção na opção quando é feito o cadastro de Perfil de Configuração, que no momento de cadastrarmos o J-M15 mostrado anteriormente, onde associamos esse perfil ao dispositivo conforme podemos visualizar na figura 23. Lembre-se sempre verificar a versão mais recente para possuir todas as configurações.

|           | Jmak                     | <ul> <li>Novo perfil de configuração</li> </ul>                                                                                                    |                                                                     |                                       |                                            |  |  |  |  |
|-----------|--------------------------|----------------------------------------------------------------------------------------------------|---------------------------------------------------------------------|---------------------------------------|--------------------------------------------|--|--|--|--|
| ଜ         | Home                     | Informações do perfil                                                                                                    |                                                                     |                                       |                                            |  |  |  |  |
| Z.        | Dispositivos na fábrica  |                                                                                                    |                                                                     |                                       |                                            |  |  |  |  |
| 60        | Meus dispositivos        | Cliente Equipamento                                                                                                    |                                                                     | Modelo                                | Grupo de firmware                          |  |  |  |  |
|           |                          | FRAMEWORK TECNOLOGIA EM SOFTWA V                                                                                                    | de motoristas V                                                     | J-M15                                 | ✓ 1.1.x.x                                  |  |  |  |  |
| Ŧ         | Cadastros 🗸              | Nome do perfil                                                                                                    |                                                                     |                                       |                                            |  |  |  |  |
| Ô         | Atualizações remotas 🛛 💙 | Informe o nome do perfil                                                                                                    |                                                                     |                                       |                                            |  |  |  |  |
| $\otimes$ | Bloqueio                 |                                                                                                    |                                                                     |                                       |                                            |  |  |  |  |
| -0-       |                          | Status do perfil                                                                                                    |                                                                     |                                       |                                            |  |  |  |  |
| ŵ         | Contigurações ^          | <ul> <li>Ativo</li> </ul>                                                                                                    |                                                                     |                                       |                                            |  |  |  |  |
|           | Perfil de configuração   | ⊖ Inativo                                                                                                    |                                                                     |                                       |                                            |  |  |  |  |
|           | Veículos CAN             | ✓ Configurações                                                                                                    |                                                                     |                                       |                                            |  |  |  |  |
|           | Grupo de Firmware        | Protocolo de comunicação                                                                                                    | Bloqueio                                                            | Tipo de identificação Po              | acote de logout Ação ao desligar o veículo |  |  |  |  |
|           | Correct                  | Jmak 🗸                                                                                                    | O Qualquer cartão RFID                                              | <ul> <li>Motorista</li> </ul>         | Ativo   Logout automático                  |  |  |  |  |
|           | Cercus                   | Escolha apenas uma opcão                                                                                                    | <ul> <li>Somente cartões cadastrados</li> <li>Desativado</li> </ul> | Passageiro     Motorista e passageiro | Inativo 🔿 Logout por RFID                  |  |  |  |  |
|           |                          | Delas de las les las de las de | Discussion terms and a (15-)                                        | Durana                                |                                            |  |  |  |  |
|           |                          | Delay de ignição ligada (s)<br>Delay de ignição desligada (s)                                                                                                    | Bioqueio temponzado (155)                                           | Buzzer                                |                                            |  |  |  |  |
|           |                          | 10 10                                                                                                    | <ul> <li>Inativo</li> </ul>                                         | ) Inativo                             |                                            |  |  |  |  |
|           |                          | Entre 1 a 30 segundos Entre 1 a 30 segundos                                                                                                    | -                                                                   |                                       |                                            |  |  |  |  |

Figura 23: Cadastro de Perfil de Configuração

Apos selecionar as informações do perfil podemos selecionar as configurações deste novo Perfil, confome visualizamos na figura 24

| ∨ Configurações                                  |                                  |                                                                |                                                                     |                             |                            |
|--------------------------------------------------|----------------------------------|----------------------------------------------------------------|---------------------------------------------------------------------|-----------------------------|----------------------------|
| Protocolo de comunicação                         |                                  | Tipo de identificação                                          | Bloqueio                                                            | Pacote de logout            | Ação ao desligar o veículo |
| Jmak                                             | v                                | O Motorista                                                    | O Qualquer cartão RFID                                              | <ul> <li>Ativo</li> </ul>   | Logout automático          |
| Escolha apenas uma opcão                         |                                  | <ul> <li>Passageiro</li> <li>Motorista e passageiro</li> </ul> | <ul> <li>Somente cartões cadastrados</li> <li>Desativado</li> </ul> | <ul> <li>Inativo</li> </ul> | Logout por RFID            |
|                                                  |                                  |                                                                | -                                                                   |                             |                            |
| Delay de ignição ligada (s)                      | Delay de ignição desligada (s)   | Bloqueio temporizado (15s)                                     | Buzzer                                                              |                             |                            |
| 10                                               | 10                               | Ativo                                                          | <ul> <li>Inativo</li> </ul>                                         |                             |                            |
| 10                                               | 10                               | Inativo                                                        | <ul> <li>Ativo</li> </ul>                                           |                             |                            |
| Entre 1 a 30 segundos                            | Entre 1 a 30 segundos            |                                                                | <ul> <li>Ativo (Alto)</li> </ul>                                    |                             |                            |
| Velocidade serial - TTL (kbps)                   | Velocidade serial - RS232 (kbps) | Selecionar Frequência de Leitura<br>RFID                       |                                                                     |                             |                            |
| 115.200 🗸                                        | 19.200 🗸                         | 125KHz & 13.56MHz V                                            |                                                                     |                             |                            |
| Escolha apenas uma opção                         | Escolha apenas uma opção         | Escolha apenas uma opção                                       |                                                                     |                             |                            |
| Tempo limite de reconhecimen<br>1 a 250 segundos | nto                              |                                                                |                                                                     |                             |                            |

Figura 24: Opções de Configuração do Perfil para J-M15

#### 4.5 Descrição das configurações

- **Protocolo de Comunicação:** Nesta opção, é selecionado o formato em que o dispositivo J-M15 irá enviar as mensagens no TTL e RS232.
- Bloqueio: Nesta opção, é selecionado se o J-M15 terá a função de bloqueio do veículo:
  - Qualquer cartão RFID: O bloqueio do veículo feito pelo J-M15 será ativado, e qualquer cartão RFID poderá desativá-lo.
  - Somente cartões cadastrados: O bloqueio do veículo feito pelo J-M15 será ativado, e somente as Tags cadastradas e vinculadas ao dispositivo poderão desbloquear o veículo.
  - Desativado: O bloqueio será desativado, e qualquer outra configuração de bloqueio e desbloqueio do veículo será desconsiderada.
- Bloqueio Temporizado: Esta configuração funcionará apenas se a função de bloqueio, descrita anteriormente, estiver ativa.
  - Ativo: Após 15 segundos, caso o J-M15 não reconheça uma Tag válida, o bloqueio do veículo será ativado.
  - Inativo: O bloqueio do veículo será ativado no momento em que o dispositivo iniciar e identificar a ignição ligada. Caso não reconheça uma Tag valida o bloquio se manterá ativo.
- Tipo de Identificação: Esta configuração seleciona o tipo de identificação de Tag que será lida.
  - Motorista: O J-M15 reconhecerá apenas Tags identificadas como de Motorista (Tags solicitadas quando a ignição do veículo é ligada).
  - Passageiro: O J-M15 reconhecerá todas as Tags lidas como Tags de Passageiro (mesmo que as Tags lidas não tenham sido cadastradas). Atenção: Caso a função de bloqueio esteja ativada e o Modo de Identificação seja configurado apenas para Passageiro, o dispositivo desconsiderará a função de bloqueio, ou seja, não bloqueará o veículo.
  - **Motorista e Passageiro:** O J-M15 reconhecerá Tags identificadas tanto como Motorista quando a ignição for ligada e desligada e irá identificar Tags como Passageiro quando o veiculo estiver desbloqueado.
- Pacote de Logout: Define se o J-M15 enviará uma mensagem no TTL e RS232 informando que o veículo foi desligado.
  - Ativo: Envia uma mensagem no TTL e RS232 quando o veículo, já desbloqueado, é desligado.
  - Inativo: Não envia nenhuma mensagem quando o veículo é desligado.
- Ação ao desligar o veículo: Define o tipo de ação que será executada quando o veículo for desligado. A configuração Pacote de Logout precisa estar ativa para que esta configuração funcione.
  - Logout automático: A mensagem enviada no TTL e RS232 após o veículo ser desligado será automática, e a informação contida nela será a TAG do motorista, confirmando que o motorista que desbloqueou o veículo foi o mesmo que o desligou.
  - Logout por RFID: Ao desligar o veículo, o J-M15 solicitará ao motorista a identificação de sua Tag. Quando a Tag for reconhecida, será enviada a mensagem de desligamento do veículo para o RS232 e TTL.
- Buzzer: Define o estado do Buzzer.
  - Ativo Alto: Buzzer ativado para todos os estados do dipositivo com o volume do Buzzer mais alto e rapido
  - Ativo: Buzzer ativado para todos os estados do dispositivo.
  - Inativo: Buzzer desativado para todos os estados do dispositivo.
- Delay de ignição ligada (s): Após a identificação da ignição, o J-M15 aguardará o tempo selecionado para verificar se a ignição se mantém ativa antes de iniciar o processo e começar a solicitar a Tag. Caso a ignição se desligue antes do fim deste tempo, o dispositivo voltará ao modo de hibernação automaticamente.
- Delay de ignição desligada (s): Após a ignição ser desligada, o J-M15 aguardará o tempo selecionado para reconhecer que o veículo foi desligado e realizar o processo de desligamento do dispositivo. Caso a ignição seja ativada novamente antes do fim deste tempo, o J-M15 manterá seu estado anterior.

- Velocidade serial TTL (kbps): Define a velocidade de comunicação na serial TTL.
- Velocidade serial RS232 (kbps): Define a velocidade de comunicação na serial RS232.
- Seleção de Frequência de Leitura RFID: Seleciona em qual frequência o J-M15 atuará na leitura das Tags.
  - 125 kHz & 13.56 MHz: Ambas as frequências serão utilizadas para a leitura das Tags, permitindo a leitura de Tags na frequência de 125 kHz e de 13.56 MHz.
  - 125 kHz: O J-M15 lerá apenas Tags na frequência de 125 kHz, não reconhecendo Tags de 13.56 MHz.
  - 13.56 MHz: O J-M15 lerá apenas Tags na frequência de 13.56 MHz, não reconhecendo Tags de 125 kHz.
- **Tempo limite de reconhecimento**: Ao selecionar essa opção, quando o veículo for ligado e o J-M15 entrar em modo de solicitação de leitura de Tag, ele fará solicitações até atingir o tempo selecionado. Caso nenhum tempo seja definido, o J-M15 continuará solicitando a leitura de uma Tag indefinidamente, até que o veículo seja desligado ou uma Tag válida para a configuração selecionada seja lida.

| PROJETO   | NÚMERO DE RELATÓRIO | VERSÃO |
|-----------|---------------------|--------|
| Processos | 2                   | 1.1.0  |

### 5 Considerações finais

Este equipamento não tem direito à proteção contra interferência prejudicial e não pode causar interferência em sistemas devidamente autorizados.

Verifique a Versão mais Recente do dipositivo para ter todas as configurações e funcionalidades descritas neste documento.

Para informações do produto homologado acesse o site: https://sistemas.anatel.gov.br/sch Para mas informações sobre o dispositivo, visite https://jmak.com.br.

| PROJETO   |  |
|-----------|--|
| Processos |  |